# **Icons and Flags Glossary**

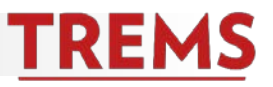

# Creating/Editing the Job Card

| Q | Search.                                          |
|---|--------------------------------------------------|
|   | Erase entry.                                     |
| ~ | Expand to view additional details.               |
| 9 | Review history and revision history of position. |

# **Applications Screen**

| <b>e</b> | Current UW-Madison employee.                                   |
|----------|----------------------------------------------------------------|
| <b>:</b> | Current contractor of UW-Madison.                              |
| •)       | Previous employee of UW-Madison.                               |
| 8        | Applicant was entered manually by an agency/recruiter.         |
| 0        | Active applicant.                                              |
| 0        | Inactive applicant.                                            |
|          | Applicant has a duplicate record.                              |
| (B)      | View the applicant's resume.                                   |
|          | Download the applicant's resume.                               |
| 8        | View applicant's personal information and application answers. |
|          | Print.                                                         |
| A,       | Settings.                                                      |
|          | Sorting selections.                                            |
|          | Next page of applications.                                     |
|          | Last page of applications.                                     |
|          |                                                                |

#### **Applicant Card**

| ø  | Application submitted documentation.                                                  |
|----|---------------------------------------------------------------------------------------|
|    | Email bounced back; incorrect email address on application.                           |
| 9  | Flag - check applicant's eligibility status.                                          |
| X  | Communication sent.                                                                   |
| 1  | Note added.                                                                           |
|    | New Starter Form completed.                                                           |
| >  | Documented activity; paperwork received, pre-offer check, offer made, offer accepted. |
| 17 | Event booking made.                                                                   |
| 9  | Flag - background check completed.                                                    |
|    | Offer status; offer accepted by applicant.                                            |
|    | Page up or down through applications.                                                 |
|    | Selection boxes for bulk compile and send and/or other bulk functions.                |
| *  | Close the current pop-up screen.                                                      |

# **Active Job Card**

|   | Preview the job posting.               |
|---|----------------------------------------|
| ŝ | Costs associated with the job posting. |

# **Manage Jobs Screen**

| 1 | Job is active on jobs.wisc.edu website.     |
|---|---------------------------------------------|
| × | Job is not active on jobs.wisc.edu website. |

# **Events Management**

Add event timeslot to Outlook calendar.

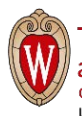